## **PARTICIPER À UN WEBINAIRE**

## Préparer ma participation

Un peu avant le webinaire, nous vous invitons à tester votre matériel en condition réelle à l'aide de l'assistant de configuration.

Pour le confort de tous, il est conseillé d'utiliser un micro-casque (un simple kit piéton de téléphone peut suffire).

Cliquez sur le lien reçu par mail ou saisir l'url dans un navigateur.

*Il sera de la forme* https://cvirtuelle.phm.education.gouv.fr/xxxx avec xxxx un champ personnalisé

Sélectionnez l'onglet « Je suis invité » et cliquez sur « Assistant de configuration ».

## **NE PAS UTILISER « ACCES UTILISATEUR »**

Vous êtes désormais invités à choisir si vous souhaitez utiliser votre navigateur (ce gui nécessite une version de flash à jour et peut poser problème) ou si vous préférez utiliser ou télécharger l'application. Nous vous conseillons l'utilisation de l'application.

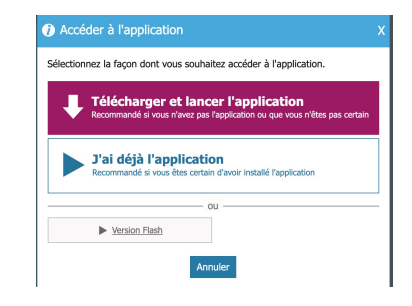

ie 14:15 à 15:1

En fonction du navigateur, il est parfois demandé d'autoriser l'application à ouvrir le lien.

| Ouvrir Via.app ?                                                            |
|-----------------------------------------------------------------------------|
| https://cvirtuelle.phm.education.gouv.fr souhaite ouvrir cette application. |

Suivez les différentes étapes de l'assistant de configuration pour tester votre matériel.

| Assistant de configuration | ka na kana ka ka ka ka ka ka ka ka ka ka ka ka ka                                                                                                    |
|----------------------------|----------------------------------------------------------------------------------------------------|
| Constant aut serveus O     | Sectorization de configuration within differente multitodies que votte ordinaleur gournal utilisar pour le constante a serveur procipal     Procession de serveurs a tractage diforant     Procession de serveurs de satalage diforant     Tracter accours (II de da)     Procession de serveurs de satalage diforant     Procession de serveurs de satalage diforant     Procession de serveurs de satalage diforant     Procession de serveurs de satalage diforant     Procession de serveurs de satalage diforant     Procession de serveurs de satalage diforant     Procession de serveurs de satalage diforant     Procession de serveurs de satalage diforant     Procession de serveurs de satalage diforant     Procession de serveurs de satalage diforant     Procession de serveurs de satalage diforant     Procession de serveurs de satalage diforant     Procession de serveurs de satalage diforant     Procession de satalage diforant     Procession de satalage diforant     Procession de satalage diforant     Procession de satalage diforant     Procession de satalage diforant     Procession de satalage diforant     Procession de satalage diforant     Procession de satalage diforant     Procession de satalage diforant     Procession de satalag |
| OAide                      | C Recommencer Continuer                                                                                                    |

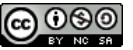

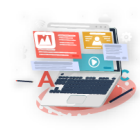

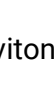

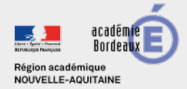

## > Participer

Le jour du webinaire, nous vous invitons à vous connecter un peu avant l'horaire de début afin d'avoir le temps de réagir en cas de problème technique.

deaux

1

3

Cliquez sur le lien reçu par mail ou saisir l'url dans un navigateur.

Il sera de la forme https://cvirtuelle.phm.education.gouv.fr/xxxx avec xxxx un champ personnalisé

2 Sélectionnez l'onglet « Je suis invité » et renseignez votre nom. NE PAS UTILISER « ACCES UTILISATEUR »

POUR L'ÉCOLE DE LA CONFIANCE

| Bienvenue à cette activité. Veuillez entrer vos informations de connexion pour accéder à l'activité.          |
|----------------------------------------------------------------------------------------------------|
| Accès administrateur Je suis un invité Accès utilisateur                                                      |
| Veuillez vous identifier afin d'accéde à l'activité :                                                         |
| Prénom : Nom : Accéder                                                                                        |
| ST inst pas connectil, un counted lui sera envoyé pour l'avertr de votre présence. Assistant de configuration |

Cliquez sur « Accédez »

Vous êtes désormais invités à choisir si vous souhaitez utiliser votre navigateur (ce qui nécessite une version de flash à jour et peut poser problème) ou si vous préférez utiliser ou télécharger l'application.

Vous rejoindrez après ce choix la classe virtuelle.

| élection | nez la façon dont vous souhaitez accéder à l'application.                                                   |       |
|----------|----------------------------------------------------------------------------------------------------|-------|
| ₽        | Télécharger et lancer l'application<br>Recommandé si vous n'avez pas l'application ou que vous n'êtes pas d | ertai |
|          | Recommande si vous n'avez pas l'application ou que vous n'etes pas o                                        | ertai |
|          |                                                                                                    |       |
|          | J'ai déjà l'application                                                                                     |       |
|          | J'ai déjà l'application<br>Recommandé si vous êtes certain d'avoir installé l'application                   |       |
|          | J'ai déjà l'application<br>Recommandé si vous êtes certain d'avoir installé l'application                   |       |

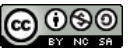